## Web申込み方法 ~貸出更新~ 借りている図書の貸出期間の延長(図書のみ1回可能)

| ♥ 大阪歯科大学図書館                                                          |                                                                                                    |
|----------------------------------------------------------------------|----------------------------------------------------------------------------------------------------|
| 利用案内                                                                 | 論文を検索・読む・管理 論文を書く・                                                                                                    |
| 時間に作時<br>  20124/1                                                   | a<br>植葉本館 8:45-1/:00<br>支満橋分室 8:45-2:00<br>新名フラート                                                                                                    |
| ①図書館HPトップ画面の                                                         |                                                                                                    |
| 『ログイン』または                                                            | 学外への復写位頼                                                                                                    |
| 「Myページ」の『貸出更新・利用状況の確認』                                               |                                                                                                    |
| をクリックし、                                                              | 調入希望回音化朝                                                                                                    |
|                                                                      |                                                                                                    |
| 2                                                                    |                                                                                                    |
| 利用者認証                                                                | 利用状況一覧 マイフォルダ 新着アラート                                                                                                    |
| ■学生・大学院生・本学の専任教職員・病院医員・PDなど大学メールアドレスをま<br>の方                         | 利用状況一覧                                                                                                    |
| <b>人</b> 学認認証 からログイン                                                 | 大阪歯科大学図書館 から 大歯 天 さんへのお知らせ                                                                                                    |
| ユーザ名は学内メールアドレスの@より前の部分です<br>(例:iib123@***.osaka-dent.ac.jp ⇒ lib123) | 回春飯からの通知はありません。                                                                                                    |
| ·                                                                    | ▲ このページのTOPへ<br>メールアドレスの登録・修正                                                                                                    |
| ■その他、大学メールアドレスをお持ちでない方                                               | 回春節からの各種メール適知を受け取るためのメールアドレス登録・修正適面です。相除もこでで行なえます。<br>利用者情報へ<br>利用者情報へ                                                                                                    |
|                                                                      | 貸出(貸出期間の延長はこちらから)                                                                                                    |
| ログイン 戻る<br>ログインできない方はコチラ                                             | 借りている資料 1日<br>貸出一覧へ                                                                                                    |
|                                                                      | - 20m - 2010PA                                                                                                    |
| (2) 利用者認証の画面でログイン                                                    | ③利用状況一覧画面の                                                                                                    |
| A) 大学のメールアドレスを持っている                                                  | 6 【 『貸出一覧へ』をクリックし、                                                                                                    |
| → 【学認認証】                                                             |                                                                                                    |
| <br>  B) ナ学のメールアドレフを持っていた                                            | 81.2                                                                                                    |
| ⇒ 利用者IDとパスワード                                                        | 利用状況一覧 マイフォルダ 新着アラート                                                                                                    |
|                                                                      | 貸出一覧 1冊~1冊 (全1冊)<br>1冊42-第 - 54-第                                                                                                    |
|                                                                      | 10000 A / FU A (1000) (1000) |
|                                                                      | [ <u>] 田垣</u> ↓ 1000 ↓<br>                                                                                                    |
| (4) 更新したい図書の□にチェックをノ                                                 | (れて) 福葉 2019/04/10 2019/03/27 有病者患科学/日本有病者患科学/日本有病者患者科学/日本有病者患者和生和生命和生                                                                                                    |
| 貧出更新」をクリック9ると<br>西部ロトり登山期間を2週間延長                                     | まます<br>貸出更新 Con RefWorks Content EndNote basic 利用状況一覧に戻る                                                                                                    |
| 史利ロムリ貝山朔间を2週间延長し                                                     | σ. y .                                                                                                    |
| ただし、下記の図書は更新不可                                                       | ○ 気理の中止(ウインドワを描じる)<br>大阪島和大学回書館                                                                                                    |
| <ul> <li>・状態が「延滞」の図書</li> </ul>                                      | Copyright (C) 曾士道 2012- All Right Reserved.                                                                                                    |
| ・状態が「予約」の図書                                                          |                                                                                                    |
| ・3日間貸出の国試関連図書                                                        | J                                                                                                    |
|                                                                      |                                                                                                    |